## Netigate

# Hvordan lage quiz med Netigate

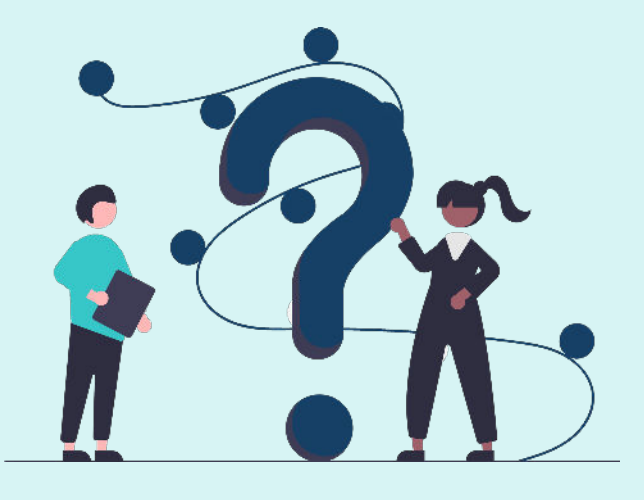

### 1. Lag din quiz

Opprett en tom undersøkelse som vanlig, og gå deretter til **Innstillinger for undersøkelsen.** Her velger du alternativet **Quiz undersøkelse**.

#### 2. Legg til spørsmålene dine

Når **Quiz undersøkelse** er valgt, vil du se at inkompatible spørsmålstyper er nedtonet, slik at kun radioknapper, tekstbokser, informasjonstekst, bakgrunnsdata og media er tilgjengelig til bruk i ditt quizdesign.

Etter å ha skrevet spørsmålet ditt og svaralternativene ved med spørsmålstypen **radioknapp**, velger du alternativet **Vekt** og legger til tallet '1' til svaret(e) som er riktig og '0' til de som ikke er det.

#### 3. Legg til tidsbegrensning og timer

**Tidsbegrensning:** Skriv **[TIMELIMIT:X]** i feltet for **Introtekst** til quizundersøkelsen. **X** definerer antall minutter respondenten har til å besvare quizen.

**Timer:** Legg til et felt for **informasjonstekst** på hver side du ønsker at timeren skal vises. Skriv deretter [**TIMER**] i hvert felt. Dette teller ned i henhold tilden tid du har satt som grense.

#### Quizinnstillinger Vis svar Vis både riktige og gale svar på slutten av quizzen. Quiz undersøkelse Gjør undersøkelsen din til en quiz $\odot$ • Det store spørsmålet ~ 0 ΞĐ C Obleanak D. Hernextal 🗌 Tilfeldig rekkefølge Difeldig rekkefølge Er Netigate din favorittplattform for feedback? = .... (a + + III Nel 9 . NY RAD 1 1 $\checkmark$ la 1 i 1 8 8 X Nei 0 2 2

#### 4. Resultater!

Klikk **Vis svar** og **Tell korrekte svar** under **Quizinnstillinger** i **Innstillinger for undersøkelsen** for å gi respondentene en oversikt over resultatene deres på slutten av quizen.

| Riktio | (e) svar: 1                                 |
|--------|---------------------------------------------|
| Urikti | ig(e) svar: 0                               |
| 11/8/  | 2022 4:07:13 PM (00:00:04)                  |
| Er Ne  | etigate din favorittplattform for feedback? |
| a      |                                             |
| Riktig | (e) svar                                    |